# คู่มือการใช้งานระบบสมัครทุน "อาจารย์ที่ปรึกษา" โครงการปริญญาเอกกาญจนาภิเษก (คปก.) รุ่นที่ 21

# 1. การสมัครสมาชิก

## ข้อมูลที่จำเป็นต้องมีก่อนเข้าสู่ขั้นตอนนี้ :

- 1. ไม่มี หรือ มี ข้อมูลสมาชิกระบบฐานข้อมูล Biodata ของ สกว.
- 1. การสมัครสมาชิกโครงการปริญญาเอกกาญจนาภิเษก
- 1.1 เป็นสมาชิกระบบฐานข้อมูล Biodata หรือ เคยสมัครทุนฝ่ายวิชาการ หรือ ฝ่าย พวอ. ของ สกว.

ให้เข้าไปที่เว็บไซต์สมัครทุ<sup>้</sup>น คปก. **ที่ http://rgjadvisor.trf.or.th** และคลิกที่ปุ่ม "**สมัครอาจารย์ที่ปรึกษา คปก.**" ซึ่งจะ link ไปสู่หน้า ระบบฐานข้อมูล Biodata ของ สกว. (http://trfsinglesignon.trf.or.th)

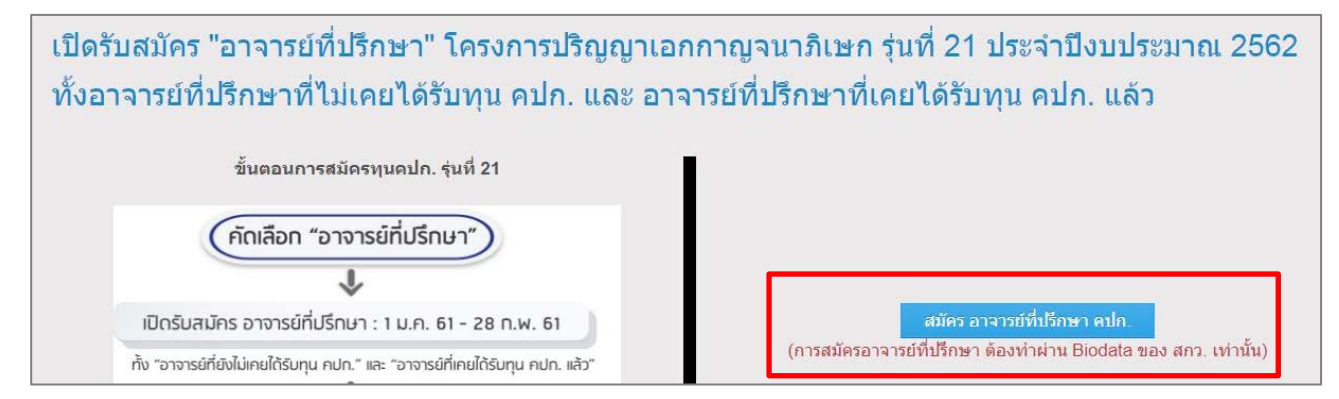

- 1.1.1 กรณีทราบ username และ password
  - เมื่อเข้าสู่หน้าเว็บไซต์ระบบฐานข้อมูล Biodata แล้ว ให้กรอก username และ password ในช่องดังรูปข้างล่าง และคลิก
  - ปุ่ม "เข้าสู่ระบบ"

|                       | souvouaŭnostu<br>Biodata E-Funding<br>http://biodata.trf.or.th                                                                               |
|-----------------------|----------------------------------------------------------------------------------------------------|
| (Besselling)          | ຈູເขົາสูระบบ                                                                                                    |
| Gergadizenn           | If you have registered with BIODATA, please use your BIODATA Username and Password. If you have not registered with BIODATA, please register |
| <b>ด</b> ิดีมรหัสผ่าน | Username :                                                                                                    |
| 🖉 ดูมีอการใช้งาน      | Password :                                                                                                    |
| C <sup>4</sup> Resia  | เข้าสู่หมาย<br>มีมารลังก่าน                                                                                                    |

1.1.2 กรณีไม่ทราบ username และ password

- คลิกที่ปุ่ม "ลืมรหัสผ่าน" ในหน้าเว็บไซต์ Biodata (http://trfsinglesignon.trf.or.th)
- กรอก Email address ที่เคยใช้ในการสมัคร Biodata ไว้ในช่อง ดังรูปด้านล่าง
- กดปุ่ม "ส่ง Email" (Email แจ้ง username และ password อาจเข้าไปอยู่กล่อง spam ใน email ของท่าน)

| ®ลงทะเบียน                 | 🔓 ลึมรหัสผ่าน                      |  |  |
|----------------------------|------------------------------------|--|--|
| Q <sub>6</sub> ເຮົາສູ່ຈະນນ | กรอก Email Address ที่ลงทะเบียนไว้ |  |  |
| <b>≙</b> ถิมรหัสผ่าน       | Email Address :                    |  |  |
| 🛢 ดูมือการใช้งาน           | ส่ง Email ข้อนกลับ                 |  |  |

## 1.2 สมัครสมาชิกใหม่

- ให้เข้าไปที่เว็บไซต์สมัครทุน คปก. ที่ http://rgjadvisor.trf.or.th และคลิกที่ปุ่ม "สมัครอาจารย์ที่ปรึกษา คปก." ซึ่งจะ link ไปสู่หน้าระบบฐานข้อมูล Biodata ของ สกว. (http://trfsinglesignon.trf.or.th)
- เมื่อเข้าสู่หน้าเว็บไซต์ระบบฐานข้อมูล Biodata แล้ว ให้คลิกที่ปุ่ม "register" ดังรูป และลงทะเบียนตามขั้นตอนที่แจ้งใน Biodata ให้ครบถ้วน

| ®ลงทะเบียน                 | <b>Q</b> เข้าส่ระบบ              |                             |                                                                                 |
|----------------------------|----------------------------------|-----------------------------|---------------------------------------------------------------------------------|
| a <sub>e</sub> เข้าสู่ระบบ | If you have registered with BIOD | ATA, please use your BIODAT | Username and Password. If you have not registered with BIODATA, ple se register |
| <b>∎</b> ลืมรทัสผ่าน       | Usemame :                        |                             |                                                                                 |
| 😹 ดูมือการใช้งาน           | Password :                       |                             |                                                                                 |
| (%ରିଜନ୍ମ                   | เข้าสู่ระบบ                      | ลีมรหัสผ่าน                 |                                                                                 |

## <u>ข้อมูลที่ได้จากระบบ/ข้อมูลที่บันทึกอยู่ในระบบ หลังขั้นตอนนี้ :</u>

1. username และ password ในการเข้าสู่ระบบ Biodata และใช้ในการสมัคร "อาจารย์ที่ปรึกษา" โครงการปริญญาเอก กาญจนาภิเษก (คปก.)

# 2. การกรอกข้อมูลทั่วไปและประวัติส่วนตัวต่างๆ

# ข้อมูลที่จำเป็นต้องมีก่อนเข้าสู่ขั้นตอนนี้ :

1. username และ password เข้าสู่ระบบ โดยการสมัครสมาชิกใหม่ หรือใช้ข้อมูลสมาชิกฐาน Biodata

## 2. การกรอกข้อมูลประวัติส่วนตัวต่างๆ ในระบบ Biodata ของ สกว. (ซึ่งสามารถใช้ในการสมัครทุนอื่นๆ ของ สกว. ได้ด้วย)

2.1 เข้าสู่ระบบฐานข้อมูล Biodata โดยกรอก username และ password ของท่าน ดังรูปภาพด้านล่าง

|                            | Image: Structure    Image: Structure      Image: Structure    Image: Structure      Image: Structure |
|----------------------------|----------------------------------------------------------------------------------------------------|
| ®ลงทะเบียน                 | <b>จ</b> ะเข้าสระบบ                                                                                                    |
| Q <sub>e</sub> เข้าสู่ระบบ | If you have registered with BIODATA, please use your BIODATA Username and Password. If you have not registered with BIODATA, please register                                                                                                    |
| <b>≜</b> ลืมรหัสผ่าน       | Username : Username                                                                                                    |
| 🛢 ดูมือการใช้งาน           | Password :                                                                                                    |
| (*ติดต่อ                   | เข้าสู่ระบน ยื่อระหัสส่าน                                                                                                    |

#### 2.2 จัดการข้อมูล

กรอกข้อมูลต่างๆ หรือ อัพเดทข้อมูลให้เป็นปัจจุบัน (สำหรับท่านที่มีข้อมูลเดิมอยู่แล้ว) ใน "ส่วนที่ 1 จัดการข้อมูล" ในระบบ Biodata ของ สกว. ให้ครบถ้วน เพื่อเป็นประโยชน์ในการพิจารณาทุนสำหรับอาจารย์ที่ปรึกษา คปก. รุ่นที่ 21

ส่วนจัดการข้อมูล ได้แก่

- 1) ข้อมูลส่วนตัว (ดึงข้อมูลไปใช้ในการสมัครทุน คปก.)
- 2) ข้อมูลทางวิชาการ (ดึงข้อมูลไปใช้ในการสมัครทุน คปก.)
- 3) ข้อมูลการศึกษา (ดึงข้อมูลไปใช้ในการสมัครทุน คปก.)
- 4) ข้อมูลสิทธิบัตร (ดึงข้อมูลไปใช้ในการสมัครทุน คปก.)
- 5) ข้อมูลทุนวิจัย
- 6) ข้อมูลหนังสือและตำรา (ดึงข้อมูลไปใช้ในการสมัครทุน คปก. สำหรับอาจารย์สาขาด้านสังคมศาสตร์และมนุษยศาสตร์)
- 7) ข้อมูลผลงานตีพิมพ์ (ดึงข้อมูลไปใช้ในการสมัครทุน คปก.) ประกอบด้วย
  - ผลงานตีพิมพ์ในฐานข้อมูล Web of Science (import จากฐานข้อมูล Web of Science เข้าสู่ระบบ Biodata)
  - ผลงานตีพิมพ์อื่นๆ (ที่ไม่ได้อยู่ใน Web of Science) ระดับนานาชาติและระดับชาติ (กรอกข้อมูลเอง)

| 8                          | สำนักงานกองทุนสนับสนุนการวิจัย<br>The Thailand Research Fund |
|----------------------------|--------------------------------------------------------------|
| 1                          | 🚯 1.1 ข้อมูลส่วนด้ว                                          |
| 🛢 1. จัดการข้อมูล          | ดำนำหน้าชื่อภาษาไทย **                                       |
| 🟮 1.1 ข้อมูลส่วนตัว        | ชื่อภาษาไทย **                                               |
| 🖉 1.2 ต้อมอทางวิชาการ      | นามสกุลภาษาไทย **                                            |
|                            | คำนำหน้าชื่อภาษาอังกฤษ **                                    |
| 🎓 1.3 ข้อมูลการศึกษา       | ชื่อภาษาอังกฤษ **                                            |
| © 1.4 ข้อมูลสิทธิบัตร      | นามสกุลภาษาอังกฤษ **                                         |
| [5] 1.5 ຄ້ວນວານເດີວັນ      | LYIF **                                                      |
| (2) 1.5 มียมูลท่านางป      | วันเดือนปีเกิด **                                            |
| 🛢 1.6 ข้อมูลหนังสือและดำรา | หมายเลขประจำด้วบัตรประชาชน **                                |
| 🕮 1.7 ข้อมลผลงานดีพิมพ์    | ที่อยู่ที่ติดต่อได้ **                                       |
|                            | ด้าน <i>อ/</i> แขวง **                                       |

## 2.3 เลือกสมัครทุนโครงการปริญญาเอกกาญจนาภิเษก รุ่นที่ 21

คลิกที่แถบ <u>"ทุน สกว. ที่กำลังเปิดรับสมัคร"</u> และเลือกสมัครทุน <u>"ทุนโครงการปริญญาเอกกาญจนาภิเษก รุ่นที่ 21"</u> ซึ่ง เปิดรับสมัคร ตั้งแต่วันที่ 1 มกราคม 2561 – 28 กุมภาพันธ์ 2561

| 1                                            | ฬานวิจัย สกว. ที่กำลังเปิดรับสมัคร                             |     |                 |                         |                |
|----------------------------------------------|----------------------------------------------------------------|-----|-----------------|-------------------------|----------------|
| 🛢 1. จัดการข้อมูล                            | ชื่อทุน                                                        | PDF | หน่วยงานที่ดูแล | เปิดรับสมัคร            | สมัครทุน       |
| 0 1.1 ຮ່ອນຄສ່ວນຫັວ                           | รขนพัฒนานักวิจัยและงานวิจัยเพื่ออุดสาหกรรม (ขุนพวอ. ปริญญาเอก) | PDF | ฝ่าย พวอ.       | 1/6/2560 - 11/6/2560    | สมัคราชน       |
| 🖉 1.2 ข้อมูลทางวิชาการ                       |                                                                |     |                 |                         | Constituted in |
| 🕿 1.3 ข้อมูลการศึกษา                         | ทุนเสรมสรางงานวจยภาคอุดสาหกรรม (SuRF) รอบ 1/2561               | PDF | ฝาย พวอ.        | 15/10/2560 - 30/11/2560 | สมัครงๆน       |
| © 1.4 ข้อมูลสิทธิบัตร                        | ทุนวิจัยเพื่ออุตสาหกรรม (IRF) รอบ 1/2561                       | PDF | ฝ่าย พวอ.       | 15/10/2560 - 30/11/2560 | สมัครทุน       |
| 回 1.5 ข้อมูลทุนวิจัย                         | ทุนโครงการปริญญาเอกกาญจนาภิเษก รุ่นที่ 21                      | PDF | ฝ่าย คปก.       | 1/1/2561 - 28/2/2561    | สมัครรรม       |
| 🖉 1.6 ข้อมูลหนังสือและสารา                   |                                                                |     |                 |                         |                |
| 🖽 1.7 ข้อมูลผลงานพิพิมพ์                     |                                                                |     |                 |                         |                |
| 🗩 สถานะการสมัครทุน                           |                                                                |     |                 |                         |                |
| ¶ <sup>5</sup> ทุน สกว. ที่กำลังเปิดรับสมัคร |                                                                |     |                 |                         |                |
| 🕩 ออกจากระบบ                                 |                                                                |     |                 |                         |                |

## 2.4 ข้อมูลทั่วไป ในการสมัครทุน คปก.

เมื่อท่านคลิกสมัครทุน คปก. รุ่นที่ 21 ดังกล่าวข้างต้นแล้ว ระบบจะเข้าสู่หน้าระบบสมัครทุน คปก. รุ่นที่ 21 ดังรูป

| ข้อมูลทั่วไป สมัครทุน | ข้อมูลสมัครทุน | สถานะ                      | นักศึกษา                   | ออกระบบ |                  | Ē |
|-----------------------|----------------|----------------------------|----------------------------|---------|------------------|---|
| 1 ข้อมูลทั่วไป        | 4 ยืนยัง       | 2 ข้อมูลป<br>เประวัติการสม | ระวัติ<br>งัครทุนเบื้องด้า | 1       | 3 ข้อมูลการศึกษา |   |

ขอให้ท่านตรวจสอบ/เพิ่มเติม ข้อมูลส่วนตัวต่างๆ ที่ดึงข้อมูลมาจาก Biodata และกรอกเพิ่มเติมในส่วนที่ Biodata ไม่มีข้อมูล ดังนี้ 2.4.1 ข้อมูลทั่วไป (ดึงข้อมูลมาจากระบบ Biodata)

- login Information
- ข้อมูลทั่วไป : ภาษาไทย
- ข้อมูลทั่วไป : ภาษาอังกฤษ
- 2.4.2 ข้อมูลประวัติ
  - ข้อมูลวันเดือนปีเกิด/เพศ
  - ข้อมูลสำหรับอาจารย์ที่เป็นชาวต่างประเทศ
  - ข้อมูลตำแหน่งบริหาร
- 2.4.3 ข้อมูลการศึกษา
  - ประวัติการศึกษา ระดับการศึกษา สถาบัน-ประเทศ ปีพ.ศ.ที่จบ สาขาวิชา ตรี โท เอก (เพิ่มแก้ไขข้อมูลที่ระบบฐานข้อมูล Biodata โดยคลิก เพิ่ม/แก้ไขข้อมูล )
  - สำหรับผู้ที่สำเร็จปริญญาเอกไม่เกิน 5 ปี ขอให้แจ้งชื่ออาจารย์ที่ปรึกษาหลักด้วย
  - ประวัติการเป็นนักศึกษา คปก. ในระหว่างที่ท่านศึกษาระดับปริญญาเอก
- 2.4.4 ยืนยันประวัติการสมัครทุนเบื้องต้น
  - ตรวจสอบการกรอกข้อมูลทั่วไปและประวัติส่วนตัวต่างๆ ให้ครบถ้วน
  - ท่านจำเป็นต้องยืนยันข้อมูลทั่วไปของท่านในการเข้าร่วมพิจารณาทุน โดยกดเครื่องหมายว่าได้ตรวจสอบข้อมูลประวัติ ส่วนตัวเรียบร้อยแล้ว 📝 ได้ทำการตรวจสอบข้อมูลประวัติส่วนตัวเรียบร้อยแล้ว

  - สำหรับอาจารย์ที่ปรึกษาที่ยังไม่เคยได้รับทุน คปก. (อาจารย์ใหม่) คลิกที่ ยืนยันประวัติการสมัครทุนเบื้องดัน (อาจารย์ใหม่) เพื่อยืนยันประวัติการสมัครทุนเบื้องต้น

สำหรับอาจารย์ที่ปรึกษาที่เคยได้รับทุน คปก. แล้ว (อาจารย์เก่า) คลิกที่

ยืนยันประวัติการสมัครทุนเบื้องดัน (อาจารย์เก่า)

## ้ข้อมูลที่ได้จากระบบ/ข้อมูลที่บันทึกอยู่ในระบบ หลังขั้นตอนนี้ :

- 1. ข้อมูลทั่วไป
- 2. ข้อมูลประวัติส่วนตัว
- 3. ข้อมูลประวัติการศึกษา

# 3. การสมัครทุน

## ข้อมูลที่จำเป็นต้องมีก่อนเข้าสู่ขั้นตอนนี้ :

- 1. username และ password เข้าสู่ระบบ โดยใช้ข้อมูลสมาชิกฐาน Biodata
- 2. กรอกข้อมูลทั่วไปต่างๆ ให้ครบถ้วน
- 3. ยืนยันประวัติการสมัครทุนเบื้องต้นสำหรับอาจารย์ใหม่ หรือ ยืนยันประวัติการสมัครทุนเบื้องต้นสำหรับอาจารย์เก่า

## 3. การกรอกข้อมูลการสมัครทุน คปก.

3.1 เมื่อเข้าสู่หน้า "สมัครทุน" ให้คลิกเลือกสาขาทุนที่ต้องการสมัคร คือ สาขาวิทยาศาสตร์ หรือ สาขาสังคมศาสตร์และมนุษยศาสตร์ ดังตัวอย่างรูปภาพ

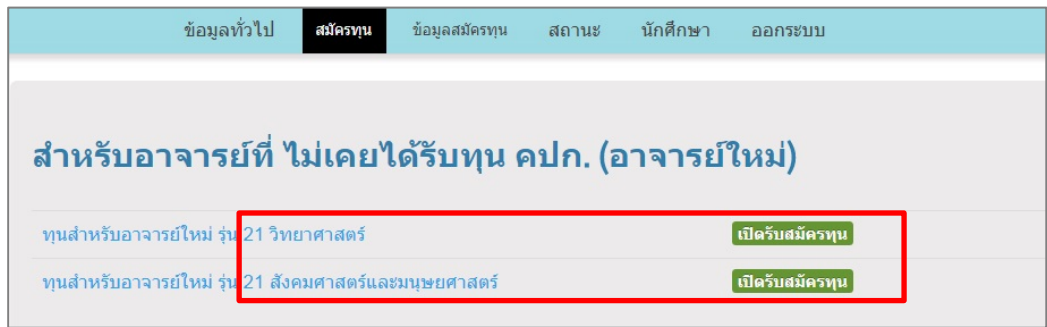

## 3.2 กรอก "ข้อมูลสมัครทุน" ให้ครบถ้วน

เมื่อเข้าสู่หน้า "ข้อมูลสมัครทุน" ดังรูป

|                                                        | ข้อมูลทั่วไป                                                   | สมัครทุน                                        | ข้อมูลสมัครทุน                                | สถานะ       | นักศึกษา         | ออกระบบ      |             |             |                              |
|--------------------------------------------------------|----------------------------------------------------------------|-------------------------------------------------|-----------------------------------------------|-------------|------------------|--------------|-------------|-------------|------------------------------|
| <b>กรอกแ</b> ม<br>รหัสการลงหะเบีย<br>วันที่ลงทะเบียน : | <b>บบฟอร์</b><br>ม <sub>ีน : RGJ_NSS<br/>12/12/2560   วี</sub> | โ <b>่มสมัค</b><br>32159_1001<br>ในที่สิ้นสุดกา | <b>ารทุน</b><br> ชื่อ :<br>รแก้ไขได้ : 26/12/ | 2560     at | ถาบะการองทะเ     | บียน : อย่ร  | ะหว่างกรอก  | าข้อมุลสมัด | รทนไ                         |
| 1 ลงทะเบียน                                            | 2 ข้อมูลผลง                                                    | านตีพิมพ์จา                                     | กฐาน WoS 🛽                                    | 3 ข้อมูลผ   | เลงานดีพิมพ์อื่น | เๆ(ไม่อยู่ใน | WoS) (      | 4 ข้อมูล    | หนังสือ/ตำราการสอน 🌒         |
| 5 ข้อมูลสิทธิบัเ                                       | ตร () 6 ข้อม                                                   | มูลความร่วม                                     | มือกับอุตสาหกรรม                              | เ 7 สรุง    | ปข้อมูลการแนบ    | เไฟล์ 🛛      | 8 ข้อมูลหล่ | ลักสูตร 🌒   | 9 สร้างเอกสารเพื่อส่งใบสมัคร |

## <u>กรอกแบบฟอร์มสมัครทุนในส่วนที่ 1 ลงทะเบียน ให้ครบถ้วนสมบูรณ์ และกดปุ่ม "บันทึก"</u> เพื่อท่านจะได้ <u>"รหัสการลงทะเบียน</u>"

ก่อนที่จะดำเนินการกรอกในส่วนที่ 2-9 ต่อไป เพื่อประโยชน์ในการเข้าสู่ระบ<sup>ิ</sup>บและกรอกข้อมูลครั้งต่อๆ ไปของท่านในกรณีที่ท่านไม่สามารถ กรอกข้อมูลเสร็จสิ้นภายในครั้งเดียวและประสงค์จะกลับมากรอกข้อมูลเพิ่มเติมใหม่

## การกรอก "ข้อมูลสมัครทุน" มีรายละเอียด ดังนี้

- **3.2.1 ลงทะเบียน** (กรอกข้อมูลในส่วนนี้ให้สมบูรณ์ แล้วกด "บันทึก" ข้อมูลก่อนดำเนินการในส่วนที่ 2-9 ต่อไป เพื่อประโยชน์ในการ เข้าสู่ระบบและกรอกข้อมูลครั้งต่อไปของท่านในกรณีที่ท่านไม่สามารถกรอกข้อมูลเสร็จสิ้นภายในครั้งเดียวและประสงค์จะ กลับมากรอกข้อมูลเพิ่มเติม/แก้ไขใหม่)
  - ชื่อหัวข้อวิทยานิพนธ์
  - คำค้น
  - วิทยานิพนธ์นี้อยู่ในหลักสูตรปริญญาเอก
  - บทคัดย่อ
  - ทุนวิจัย หรือแผนขอทุนวิจัย เพื่อรองรับในการทำวิจัยตามหัวข้อนี้
  - ข้อมูลผู้ร่วมวิจัยในประเทศไทย

- ข้อมูล ข้อคิดเห็น หรือข้อเสนอแนะอื่นที่จะเป็นประโยชน์ต่อการพิจารณาให้ทุนปริญญาเอกกาญจนาภิเษก

เมื่อท่านกรอกข้อมูลในส่วนนี้ครบ และบันทึกข้อมูลแล้ว ท่านสามารถปรับปรุงแก้ไขข้อมูลได้ภายใน 14 วันหลังจากการสมัคร โดยระบบจะแจ้ง รหัสการลงทะเบียน / วันที่ลงทะเบียน / วันที่สิ้นสุดการแก้ไข / สถานะการลงทะเบียน

| กรอกแบ                                  | บา              | <b>ปอร์มสมัครทุน</b>                                                     |     |                                  |             |             |                          |       |
|-----------------------------------------|-----------------|--------------------------------------------------------------------------|-----|----------------------------------|-------------|-------------|--------------------------|-------|
| รหัสการลงทะเบียน<br>วันที่ลงทะเบียน : 1 | ı : R0<br>2/12/ | GJ_NSS2159_1001∣ ชื่อ : RGJ TRF<br>2560∣วันที่สิ้นสุดการแก้ไขได้ : 26/12 | 2/2 | 560   สถานะการลงทะเบียน : อยู่   | ระหว่างกรอก | เข้อมูลสมัค | รทุน                     |       |
| 1 ลงทะเบียน                             | 2 ข้อ           | มูลผลงานตีพิมพ์จากฐาน WoS ≬                                              | 3   | ข้อมูลผลงานตีพิมพ์อื่นๆ(ไม่อยู่ใ | น WoS) 🛛    | 4 ข้อมูล    | หนังสือ/ตำราการสอน ≬     |       |
| 5 ข้อมูลสิทธิบัตร                       | Û               | 6 ข้อมูลความร่วมมือกับอุตสาหกรร                                          | ม   | 7 สรุปข้อมูลการแนบไฟล์ 🛽         | 8 ข้อมูลหล่ | จักสูตร 🛛   | 9 สร้างเอกสารเพื่อส่งใบส | เม้คร |

## 3.2.2 ข้อมูลผลงานตีพิมพ์ในฐานข้อมูล Web of Science

ขอให้ท่านเลือกผลงานตีพิมพ์ใน Web of Science (ข้อมูลจาก Biodata) ที่ท่าน import ไว้ในระบบ Biodata ในช่วง 3 ปีที่ ผ่านมา (ปี 2015 - 2018) ที่ท่านคิดว่าดีที่สุด จำนวน 3 เรื่องเท่านั้น ส่งให้ คปก. พิจารณา

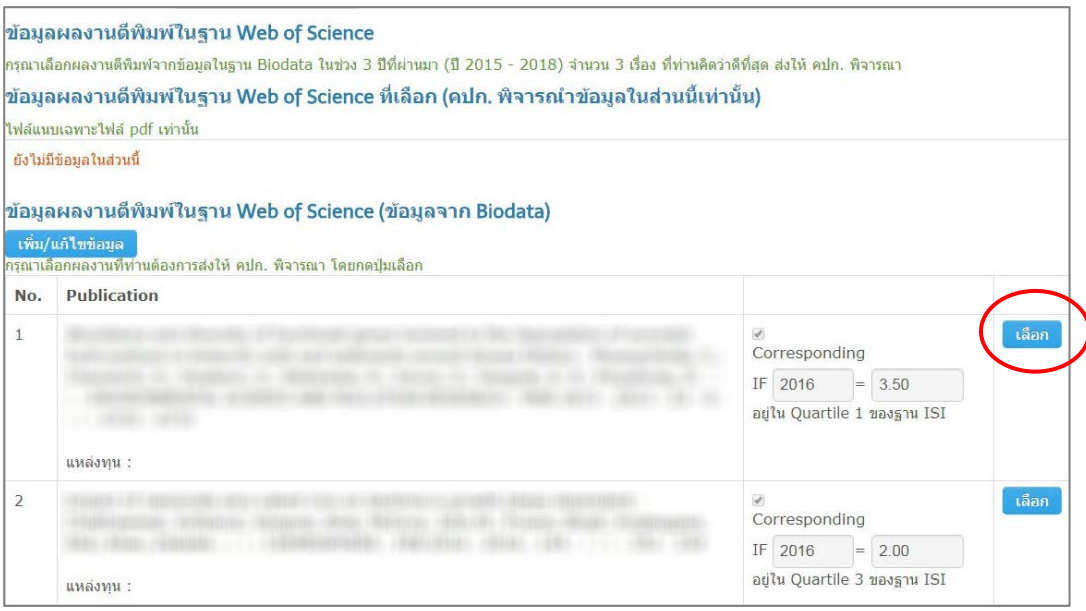

- ข้อมูลผลงานตีพิมพ์ในฐาน Web of Science (ข้อมูลจาก Biodata) เป็นข้อมูลที่ดึงมาจากระบบ Biodata หากต้องการ แก้ไข/เพิ่มเติมข้อมูล ขอให้ท่านกลับไปแก้ไขในระบบ Biodata โดยคลิกที่ปุ่ม
- กดปุ่ม เลือก ผลงานตีพิมพ์ในฐาน Web of Science (ข้อมูลจาก Biodata) ในช่วง 3 ปีที่ผ่านมา (ปี 2015 2018)
  จำนวน 3 เรื่อง ที่ท่านคิดว่าดีที่สุด ส่งให้ คปก. พิจารณา โดยผลงานที่ท่านกดเลือก ควรจะมีข้อมูลของผลงานนั้นๆ
  ครบถ้วน ได้แก่
  - o ค่ำ Journal Impact Factor
  - o ค่า Quartile
  - ด สถานะการเป็น corresponding author ของท่าน (ใส่ √ หากท่านเป็น corresponding author ของ ผลงานเรื่องนั้น)
  - o แหล่งทุน

ทั้งนี้ เพื่อประโยชน์ในการพิจารณาทุนสำหรับตัวท่านเอง

 เมื่อท่านเลือกผลงานจำนวน 3 เรื่อง ที่ต้องการให้ คปก. พิจารณาแล้ว ผลงานดังกล่าวจะมาปรากฏที่ <u>"ข้อมูลผลงาน</u> <u>ตีพิมพ์ในฐาน Web of Science ที่เลือก (คปก. พิจารณาข้อมูลในส่วนนี้เท่านั้น)"</u> ดังแสดงในรูปด้านล่าง  แนบไฟล์ผลงานตีพิมพ์ที่ส่งให้ คปก. พิจารณา (ไฟล์ pdf ไม่เกิน 5 MB เท่านั้น) ในกรณีที่แนบไฟล์ไม่ได้เนื่องจากขนาด ไฟล์ใหญ่ ขอให้ท่านแนบเฉพาะหน้าแรกและหน้าสุดท้ายของผลงานตีพิมพ์ ซึ่งมีรายละเอียดสำคัญของผลงานตีพิมพ์ ได้แก่ ชื่อเรื่อง ชื่อผู้แต่ง corresponding author และ acknowledgement

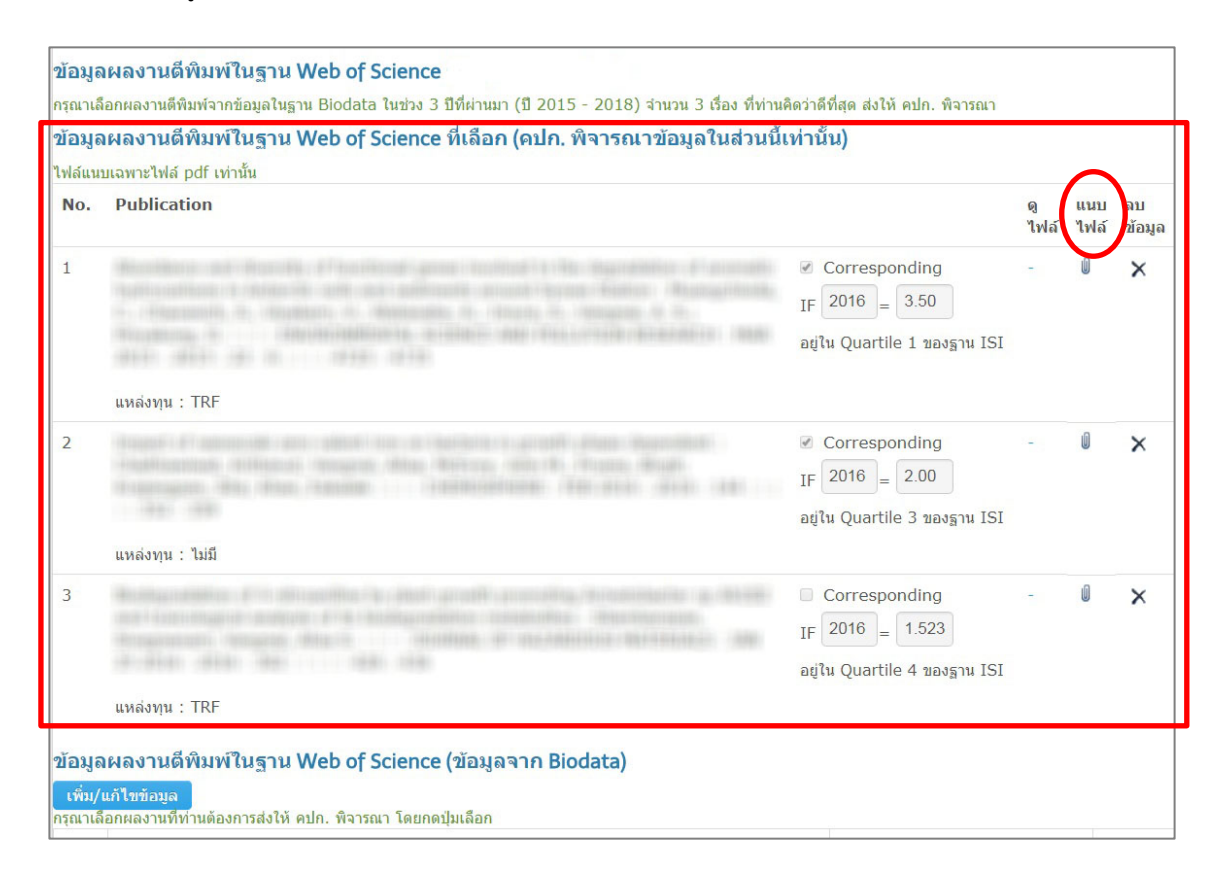

## 3.2.3 ข้อมูลผลงานตีพิมพ์อื่นๆ (ไม่อยู่ใน Web of Science)

- ข้อมูลผลงานตีพิมพ์อื่นๆ (ข้อมูลจาก Biodata) เป็นข้อมูลที่ดึงมาจากระบบ Biodata หากต้องการแก้ไข/เพิ่มเติมข้อมูล ขอให้ท่านกลับไปแก้ไขในระบบ Biodata โดยคลิกที่ปุ่ม <mark>เพิ่ม/แก้ไขข้อมูล</mark>
- กดปุ่ม เลือก ผลงานตีพิมพ์อื่นๆ (ข้อมูลจาก Biodata) เรื่องที่ท่านต้องการส่งให้ คปก. พิจารณา โดยผลงานตีพิมพ์
  อื่นๆ ที่ท่านเลือก จะไปปรากฏข้อมูลในส่วนของ ข้อมูลผลงานตีพิมพ์อื่นๆ (คปก. พิจารณาข้อมูลในส่วนนี้เท่านั้น)
- แนบไฟล์ผลงานตีพิมพ์อื่นๆ ที่ส่งให้ คปก. พิจารณา (ไฟล์ pdf ไม่เกิน 5 MB เท่านั้น) ในกรณีที่แนบไฟล์ไม่ได้เนื่องจาก ขนาดไฟล์ใหญ่ ขอให้ท่านแนบเฉพาะหน้าแรกและหน้าสุดท้ายของผลงานตีพิมพ์ ซึ่งมีรายละเอียดสำคัญของผลงานตีพิมพ์ ได้แก่ ชื่อเรื่อง ชื่อผู้แต่ง corresponding author และ acknowledgement

## 3.2.4 ข้อมูลหนังสือ/ตำราการสอน (สำหรับอาจารย์สาขาสังคมศาสตร์และมนุษยศาสตร์เท่านั้น)

- ข้อมูลหนังสือและตำราการสอน (ข้อมูลจาก Biodata) เป็นข้อมูลที่ดึงมาจากระบบ Biodata หากต้องการแก้ไข/เพิ่มเติม ข้อมูล ขอให้ท่านกลับไปแก้ไขในระบบ Biodata โดยคลิกที่ปุ่ม
- กดปุ่ม เลือก หนังสือ/ตำราการสอน (ข้อมูลจาก Biodata) เรื่องที่ท่านต้องการส่งให้ คปก. พิจารณา โดยหนังสือ/ตำรา
  ที่ท่านเลือกจะไปปรากฏในส่วนของ <u>ข้อมูลหนังสือ/ตำราการสอนที่เลือก (คปก. จะพิจารณาข้อมูลในส่วนนี้เท่านั้น)</u>
- แนบไฟล์หนังสือ/ตำราการสอน ที่ส่งให้ คปก. พิจารณา (ไฟล์ pdf ไม่เกิน 5 MB เท่านั้น) ในกรณีที่แนบไฟล์ไม่ได้เนื่องจาก ขนาดไฟล์ใหญ่ ขอให้ท่านแนบเฉพาะรายละเอียดสำคัญของหนังสือ/ตำรา ได้แก่ หน้าปก ปกใน ชื่อเรื่อง ชื่อผู้แต่ง ชื่อสำนักพิมพ์ และสารบัญ

## 3.2.5 ข้อมูลสิทธิบัตร

- ข้อมูลสิทธิบัตร (ข้อมูลจาก Biodata) เป็นข้อมูลที่ดึงมาจากระบบ biodata ซึ่งหากต้องการเพิ่ม/แก้ไขข้อมูล ขอให้ท่าน กลับไปแก้ไขในระบบ Biodata โดยคลิกที่ปุ่ม เพิ่ม/แก้ไขข้อมูล
- กดปุ่ม เลือก สิทธิบัตร (ข้อมูลจาก Biodata) เรื่องที่ท่านต้องการส่งให้ คปก. พิจารณา โดยสิทธิบัตรที่ท่านเลือกจะไป ปรากฏในส่วนของ ข้อมูลสิทธิบัตรที่เลือก (คปก. จะพิจารณาข้อมูลในส่วนนี้เท่านั้น)
- แนบไฟล์สิทธิบัตร ที่ส่งให้ คปก. พิจารณา (ไฟล์ pdf ไม่เกิน 5 MB เท่านั้น)

#### 3.2.6 ข้อมูลความร่วมมือกับภาคอุตสาหกรรม

- กรอกข้อมูลความร่วมมือในการทำวิจัยกับภาคอุตสาหกรรม ในช่วง 3 ปีที่ผ่านมา (พ.ศ. 2558 – 2560) (หากมี)

## 3.2.7 สรุปข้อมูลการแนบไฟล์

- แสดงข้อมูลไฟล์แนบทั้งหมด
- อัพโหลดเอกสารประเภทอื่นเพิ่มเติม (หากมี)

## 3.2.8 ข้อมูลหลักสูตร

- ระบุข้อมูลเกี่ยวกับหลักสูตรที่ท่านใช้ในการสมัครขอทุนให้ คปก. ทราบ
- หากเป็นหลักสูตรที่เคยส่งข้อมูลให้ คปก. แล้ว และไม่มีการเปลี่ยนแปลงข้อมูล ให้เลือก "เคยส่งข้อมูลหลักสูตรแบบฟอร์ม ปก.2.1 และเอกสารหลักสูตรให้ฝ่าย คปก. แล้ว ซึ่งไม่มีการเปลี่ยนแปลงข้อมูล"
- หากเป็นหลักสูตรที่เคยส่งข้อมูลให้ คปก. แล้ว และมีการเปลี่ยนแปลงผู้รับผิดชอบหลักสูตร ขอให้ส่งไฟล์ ปก.2.1 (ไฟล์ microsoft access) ที่มีข้อมูลของผู้รับผิดชอบหลักสูตรท่านใหม่ โดยกดที่ปุ่ม choose file เพื่อแนบไฟล์ ดังรูป

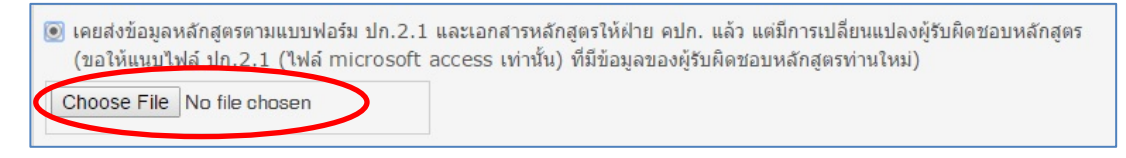

 หากเป็นหลักสูตรใหม่/ปรับปรุง ที่ยังไม่เคยส่งข้อมูลให้ คปก. ขอให้ส่งไฟล์ ปก.2.1 (ไฟล์ microsoft access) ที่มีข้อมูล ของผู้รับผิดชอบหลักสูตร โดยกดที่ปุ่ม choose file เพื่อแนบไฟล์ ดังรูปข้างล่าง และขอให้ส่งเอกสารหลักสูตรและมติสภา มหาวิทยาลัยอนุมัติการเปิด/ปรับปรุงหลักสูตร มาให้ คปก. ทางไปรษณีย์พร้อมใบสมัครขอทุนด้วย

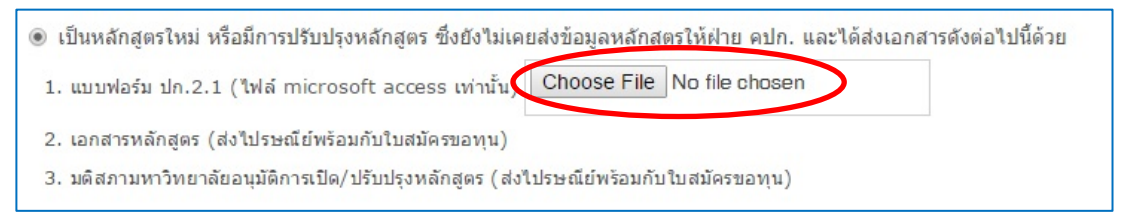

## 3.2.9 สร้างเอกสารเพื่อส่งใบสมัคร

- คลิกปุ่ม สร้างเอกสารใบสมัครและตรวจสอบ เพื่อสร้างเอกสารใบสมัคร (ไฟล์ pdf) และตรวจสอบข้อมูล ซึ่งระบบจะบันทึกใบ สมัครไว้ในระบบสมัครของท่าน ทั้งนี้ คปก. จะพิจารณาเอกสารใบสมัครที่บันทึกครั้งล่าสุดเท่านั้น
- ท่านสามารถแก้ไขข้อมูลได้ภายใน 14 วัน หลังจากวันที่ลงทะเบียนสมัครทุน (โปรดดูวันที่สิ้นสุดการแก้ไขได้ ตามที่ระบบ แจ้ง) แต่ไม่เกินวันที่ 28 กุมภาพันธ์ 2561 หลังจากนั้นระบบการสมัครทุนของท่านจะล็อคและไม่สามารถแก้ไขได้อีก
- ในกรณีที่ท่านแน่ใจว่าข้อมูลการสมัครสมบูรณ์แล้ว และจะไม่มีการแก้ไขอีก ขอให้กดปุ่ม **Send**เพื่อส่งข้อมูล

## ข้อมูลที่ได้จากระบบ/ข้อมูลที่บันทึกอยู่ในระบบ หลังขั้นตอนนี้ :

- 1. รหัสการสมัครทุน และวันที่สิ้นสุดการแก้ไข
- 2. ข้อมูลรายละเอียดของผู้สมัคร สำหรับใช้ในการพิจารณาทุน
- ข้อมูลหลักสูตรของผู้สมัคร

# 4. การตรวจสอบสถานะการสมัครทุน

้ผู้สมัครสามารถตรวจสอบ **"สถานะการลงทะเบียน"** ของท่านได้ที่หน้า **ข้อมูลสมัครทุน** หรือ **สถานะ** ดังรูป

- ์ หากท่านอยู่ในระหว่างการกรอกข้อมูลสมัครทุน หรือ ยังไม่ได้กดปุ่ม Send ระบบจะแจ้งสถานะเป็น "อยู่ระหว่างกรอกข้อมูลสมัครทุน"
- หากท่านครบกำหนดการกรอกข้อมูลสมัครทุน 14 วัน หลังจากวันที่ลงทะเบียน หรือ กดปุ่ม Send แล้ว ระบบจะแจ้งสถานะเป็น "รอเจ้าหน้าที่ตรวจสอบข้อมูลและเอกสาร (ไม่สามารถแก้ไขได้)"
- หากข้อมูลการสมัครของท่านครบถ้วนแล้ว คปก. จะแจ้งสถานะเป็น "เอกสารของท่านครบถ้วนแล้ว อยู่ระหว่างการพิจารณา"

ทั้งนี้ ในกรณีที่เจ้าหน้าที่ต้องการให้ผู้สมัคร แก้ไข/เพิ่มเติมข้อมูลการสมัครทุน คปก. จะส่ง email แจ้งไปยังผู้สมัคร จึงขอให้ผู้สมัครติดตาม และดำเนินการตามข้อความที่แจ้งใน email และ ภายหลังจากส่งเอกสารครบถ้วนแล้ว ขอให้ติดตามสถานการณ์สมัครทุนของตนเองด้วย ทั้งนี้ เพื่อให้ข้อมูลการสมัครทุนของผู้สมัครมีความถูกต้องและครบถ้วน

|                                   | ข้อมูลทั่วไป                             | สมัครทุน                        | ข้อมูลสมัครทุน                   | สถานะ                      | นักศึกษา                                       | ออกระบบ                                      |                          |                                 |
|-----------------------------------|------------------------------------------|---------------------------------|----------------------------------|----------------------------|------------------------------------------------|----------------------------------------------|--------------------------|---------------------------------|
| <b>กรอกแ</b> บ<br>รหัสการลงหะเบีย | <b>บบฟอร์</b><br>กม : RGJ_NS:            | ร์ <b>มสมัค</b><br>52159_1001   | <b>ารทุน</b><br> ชื่อ : RGJ TRF  |                            |                                                |                                              |                          |                                 |
| วันที่ลงทะเบียน :<br>1 ลงทะเบียน  | 12/12/2560   <sup>4</sup><br>2 ข้อมูลผลง | วันที่สิ้นสุดกา<br>งานตีพิมพ์จา | รแก้ไขได้ : 26/12<br>เกฐาน WoS ∥ | /2560 <b>ส</b><br>3 ข้อมูล | <mark>สถานะการลง</mark> ทะ<br>ผลงานตีพิมพ์อื่า | บียน : อยู่ระหว่างกร<br>เๆ(ไม่อยู่ใน WoS) () | อกข้อมูลสมัค<br>4 ข้อมูล | ารทุน∣<br>หนังสือ/ตำราการสอน () |
| 5 ข้อมูลสิทธิบัต                  | าร () 6 ข้อ                              | มูลความร่วม                     | มือกับอุตสาหกรรม                 | ม 7สร                      | รุปข้อมูลการแน                                 | ปไฟล์ () 8 ข้อมูล                            | หลักสูตร 🌒               | 9 สร้างเอกสารเพื่อส่งใบสมัคร    |

## <u>5. การพิจารณาทุน</u>

## คปก. จะพิจารณาผู้สมัครที่ดำเนินการถูกต้องและครบถ้วน ดังนี้

- 5.1 กรอกข้อมูลการสมัครในระบบสมัครทุน คปก. ออนไลน์ ถูกต้องและครบถ้วน และสร้างเอกสารใบสมัครในระบบ ภายในวันที่
  28 กุมภาพันธ์ 2561
- 5.2 ในกรณีที่มีเอกสารประกอบการสมัคร ขอให้ส่งมาให้ คปก. ให้ครบถ้วน เช่น กรณีหลักสูตรใหม่ที่ยังไม่เคยส่งข้อมูลให้ คปก. พิจารณาหลักสูตรว่าเป็นไปตามเกณฑ์ คปก. หรือไม่ จะต้องส่ง เอกสารเล่มหลักสูตร และ มติสภามหาวิทยาลัย เป็นต้น

## 6. ผลการพิจารณาทุน

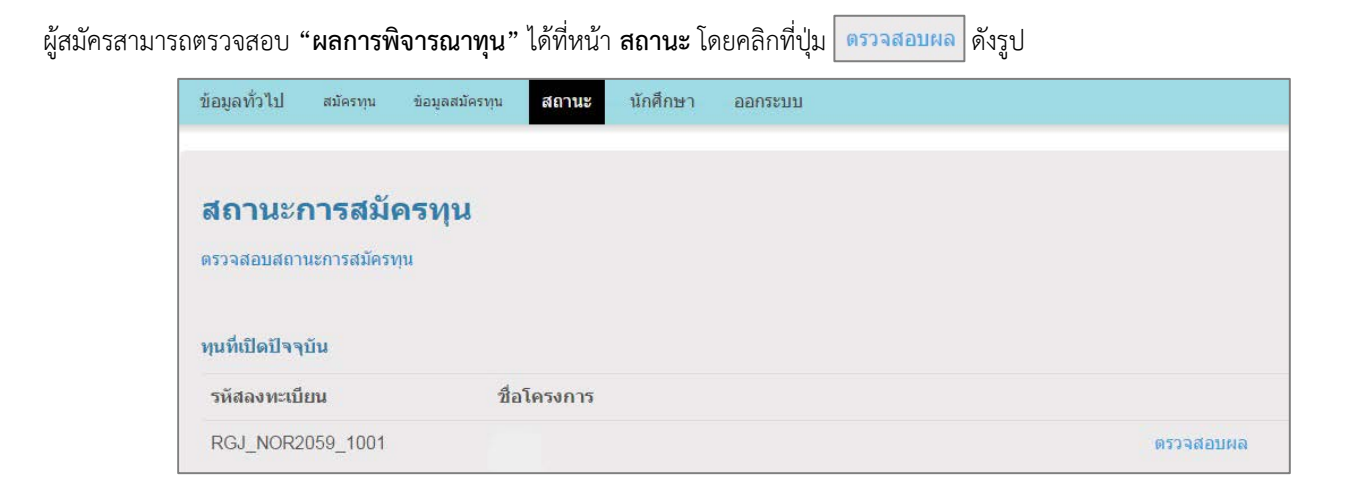